## Imagine!

## **Quick Start:**

- 1. Sart Windows
- 2. Select Run from the Program Managers File Menu.
- 3. Type D:\INSTALL in the Command Line box (if your CD-ROM drive is a different letter use that letter instead).
- 4. Install QuickTime by Double clicking on the "QuickTime 2.03 Installer" (If you don't already have QuickTime.)
- 5. Double click on the Imagine icon.

At the Imagine Interface, click on an object to either animate it, or enter into that Imagine story area.

## Special story/game areas:

Clicking on the hedge garden window brings you to the rabbit maze game. Clicking on the spider brings you to the spider in the garden story. Clicking on the submarine brings you to the underwater trip. Once inside, clicking on fish, etc. will take you to the library about marine life. Clicking on the book brings you to the Pearl story.

## Hints above and beyond...

In the rabbit Maze game, the goal is to find the rabbit treasure at the center of the maze. Of course, rabbit treasure may not be what we (people) consider treasure.

There is a moral, or hidden message to the Pearl. Even though the woman never did find her promised "magic" pearl, she received all the "treasures" that the pearl was to bring her in its search. If she would have found it, then the pearl may not have been able to "magically" supply her with those same "treasures".

Wayzata Technology Inc. 21 Northeast Fourth Street Grand Rapids MN 55744 800-377-7321 Tech Support 800-735-7321 Sales 218-326-0598 Fax HTTP://Wayzata-Tech.com World Wide Web WayzataTec@aol.com E-MAIL